## FACULTY OF ENGINEERING

### CHULALONGKORN UNIVERSITY

#### 2110443 Human Computer Interactions

ข้อสอบปลายภาค ภาคการศึกษาปลาย ปีการศึกษา 2551 วันพฤหัสบดีที่ 26 กุมภาพันธ์ พ.ศ. 2552 เวลา 13:00 น. – 16:00 น.

| ,         |            |            | ,           |
|-----------|------------|------------|-------------|
| 4         |            | <u>a</u> a |             |
| ชอ-นามสกล | เลขบระจาตว | ตอนเรยนท   | เลขทเน CR58 |
| 9 -       |            |            |             |

#### <u>หมายเหตุ</u>

- 1) ข้อสอบมี 8 ข้อ (4 หน้า รวมหน้านี้) คะแนนเต็ม 60 คะแนน
- 2) ไม่อนุญาตให้นำตำราต่างๆเข้าห้องสอบ
- ไม่อนุญาตให้ใช้เครื่องคำนวณ
- เมื่อหมดเวลาสอบ ผู้เข้าสอบต้องหยุดการเขียนใดๆทั้งสิ้น และนั่งอยู่กับที่นั่งสอบด้วยความ สงบงนกว่าผู้คุมสอบจะเก็บข้อสอบจากผู้สอบได้ทั้งหมดและอนุญาตให้ลุกขึ้นและออกจาก ห้องได้
- 5) ผู้ที่ประสงค์จะออกจากห้องสอบก่อนหมดเวลาสอบให้นั่งอยู่กับที่นั่งสอบและยกมือเพื่อให้ผู้ คุมสอบเก็บข้อสอบและอนุญาตจึงจะออกจากห้องสอบได้และต้องทำโดยสงบ
- ห้ามการหยิบยืมสิ่งใดๆทั้งสิ้น จากผู้สอบอื่นๆ เว้นแต่ผู้คุมสอบจะหยิบยืมให้
- ห้ามน ำ ข้อสอบออกจากห้องสอบ ข้อสอบเป็นทรัพย์สินของราชการซึ่งผู้ลักพาอาจมีโทษทาง คดีอาญา
- ผู้ที่ไม่ปฏิบัติตามกฎ จะถือว่ามีเจตนาจะทุจริตในการสอบ

| 9 ~ 1 9/                     | ବ <sub>ଅ</sub> ୟୁକା ସା | 2 AA    | a di     | e I )       | പ്പ  |
|------------------------------|------------------------|---------|----------|-------------|------|
| จงสร้าง ไปรแกรมด้วย NetBeans | โดยตั้งชื่อ ไปรเจกเป็น | รหัสนสต | และมองคป | ระกอบดังต่อ | ไปนิ |

| คำสั่ง                                                                                                    |     | คะแนน | คะแนน  |
|----------------------------------------------------------------------------------------------------|-----|-------|--------|
|                                                                                                    |     | เต็ม  | ที่ได้ |
| 1. ที่ title bar จะแสคง ชื่อ-นามสกุล รหัสประจำตัว และ เลขที่ใน CR58                                                                      |     | 1     |        |
| 2. มีเมนู File และ About                                                                                                    |     | 2     |        |
| 2.1. เมื่อเลือก File จะมีเมนูย่อย Open และ Exit                                                                                          |     | 2     |        |
| 2.1.1. เมื่อเลือกเมนู Open ให้เปิด JFileChooser dialog เพื่อให้สามารถที่จ<br>เลือกไฟล์ได้ (ไม่ต้องทำอะไรต่อ แค่แสดง dialog ขึ้นมาเฉย ๆ ) | עע  | 1     |        |
| 2.1.2. เมื่อเลือกเมนู Exit จะออกจากโปรแกรม                                                                                               |     | 1     |        |
| 2.2. เมื่อเลือก About ให้เปิด Message dialog แสดงชื่อ-นามสกุล และ รหัส<br>ประจำตัว อย่างละบรรทัด                                         |     | 2     |        |
| <ol> <li>แบ่งหน้าจอออกเป็น 5 ส่วนคือ บน ล่าง ซ้าย ขวา และ กลาง</li> </ol>                                                                |     | 1     |        |
| 3.1. ให้มีสีพื้นเป็น MAGENTA, CYAN, YELLOW, GREEN, และ PINK<br>ตามลำคับ                                                                  |     | 5     |        |
| <ol> <li>เมื่อลากเม้าส์เข้าไปในบริเวณ ให้เปลี่ยนสีพื้นเป็นสีคำ และเปลี่ยนคืนเป็ท</li> <li>เดิมเมื่อเม้าส์ออกนอกบริเวณ</li> </ol>         | เสี | 5     |        |
| <ol> <li>หน้าจอส่วนบนมีการวางองค์ประกอบเป็นแบบ FlowLayout ประกอบไปด้วย<br/>ปุ่ม 2 ปุ่ม และ TextField วางเรียงกันดังนี้</li> </ol>        | I   | 2     |        |
| 4.1. ปุ่ม <b>&gt;&gt;</b>                                                                                                    |     | 1     |        |
| 4.1.1. เมื่อกดแล้ว ถ้าความยาวของข้อความไม่เกิน 5 จะเพิ่มอักขระ '>'<br>ต่อท้ายข้อความ 1 ตัว (ต.ย. จาก ">>" เป็น ">>>")                    |     | 2     |        |
| 4.1.2. เมื่อเอาเม้าส์มาวางจะมีข้อความ (Tooltip text) ปรากฏขึ้นว่า "เพิ่มขึ้                                                              | น"  | 1     |        |
| 4.2. ปุ่ม <<                                                                                                    |     | 1     |        |
| 4.2.1. เมื่อกดแล้ว ถ้ามีข้อความอยู่ ให้ลดอักขระลง 1 ตัว (ต.ย. จาก ">>>"<br>เหลือ ">>")                                                   |     | 2     |        |
| 4.2.2. เมื่อเอาเม้าส์มาวางจะมีข้อความ (Tooltip text) ปรากฎขึ้นว่า "ลดลง                                                                  | "   | 1     |        |
| 5. หน้าจอส่วนล่างประกอบไปด้วย ปุ่ม "Exit" Exit                                                                                           |     | 1     |        |
| 5.1. ปุ่ม Exit เมื่อกดปุ่มนี้ จะออกจากโปรแกรม                                                                                            |     | 1     |        |

# ชื่อ-นามสกุล <u>-</u>

<u>เ</u>ลขประจำตัว

| <ol> <li>หน้าจอส่วนซ้ายมีการวางองค์ประกอบดังนี้</li> </ol>                                                                                                    |            |   |
|----------------------------------------------------------------------------------------------------|------------|---|
| 6.1. มีปุ่มเป็น checkbox 3 ปุ่ม วางเรียงกันตามแนวตั้ง 🔤 bold<br>italio<br>und                                                                                     | erline (   | 5 |
| 6.2. มีสีพื้นเป็นสีแดง ขอบรอบนอกเป็นสีเขียวตามพื้นหลังของหน้าจอส่วา                                                                                               | นนี้ 1     | 1 |
| 7. หน้าจอส่วนขวา                                                                                                    |            |   |
| 7.1. มีข้อความเขียนว่า "HCI" ด้วยตัวหนังสือสีน้ำเงิน เป็น <i>ตัวเอียงและหน</i>                                                                                    | 1 4        | 4 |
| 7.2. ข้อความใช้ฟอนต์ Courier New ขนาด 50 point                                                                                                    |            | 2 |
| 7.3. ข้างถ่างของข้อความ มี slidebar ที่มีก่าตั้งแต่ 40 ถึง 60                                                                                                    |            | 2 |
| 7.4. ค่าเริ่มต้นของ slidebar อยู่ที่ 50                                                                                                    | :          | 1 |
| 7.5. มี label แสดงตัวเลขตั้งแต่ 40 ถึง 60         โดยเพิ่มทีละ 2 ดังรูป         40 42 44 46 48 50 52 54 56                                                        | 58 60      | 1 |
| 7.6 เมื่อเลือนที่ slidebar ขนาดของข้อความก็จะเปลี่ยนไปตามก่าที่ slidebar<br>อยู่                                                                                  | เถือก      | 1 |
| <ol> <li>หน้าจอตรงกลางมีการวางองค์ประกอบเป็น<br/>BoxLayout ตามแนวตั้ง และมีรายละเอียด<br/>ตามลำดับดังนี้</li> <li>BoxLayout ตามแนวตั้ง และมีรายละเอียด</li> </ol> |            |   |
| 8.1. ปุ่ม "Background"                                                                                                    |            | 1 |
| 8.2. ปุ่ม "Foreground"                                                                                                    |            | 1 |
| 8.3. TextArea ขนาด 3 บรรทัด กว้าง 10 ตัวอักษร                                                                                                    |            | 3 |
| 8.3.1. มีข้อความเริ่มต้นเป็น "2110443"                                                                                                    |            | 1 |
| 8.3.2. ไม่สามารถแก้ไขข้อความได้                                                                                                    |            | 1 |
| 8.4. เมื่อกคปุ่ม "Background" จะเปิค JcolorChooser เพื่อให้เลือกสี และเปลี่ยน<br>สีพื้นตามสีที่เลือก                                                              |            | 2 |
| 8.5. เมื่อกดปุ่ม "Foreground" จะเปิด JcolorChooser เพื่อให้เลือกสี และเปลี<br>ข้อความตามสีที่เลือก                                                                | ายนสี<br>1 | 2 |
| ົ                                                                                                    | วม 6       | 0 |

\*\*\* เมื่อทำเสร็จแล้ว ให้ทุกคน zip ทั้ง folder ของ project นี้ เป็นชื่อ *รหัสประจำตัวนิสิต*.zip เช่น 50xxxxxxx21.zip เป็นต้น

| 실 Chate Patan | othai, 50X XXXXX 21, CR58#0 |                                  |
|---------------|-----------------------------|----------------------------------|
| File About    |                             |                                  |
|               | >>                          | ~                                |
| 🗌 bold        | Background                  | UCT                              |
| italic 🗌      | Foreground                  | пст                              |
| 🗌 underline   | 2110443                     |                                  |
|               |                             | 40 42 44 46 48 50 52 54 56 58 60 |
| Evit          |                             |                                  |
|               | EXIL                        |                                  |

รูปที่ 1 หน้าจอของโปรแกรม

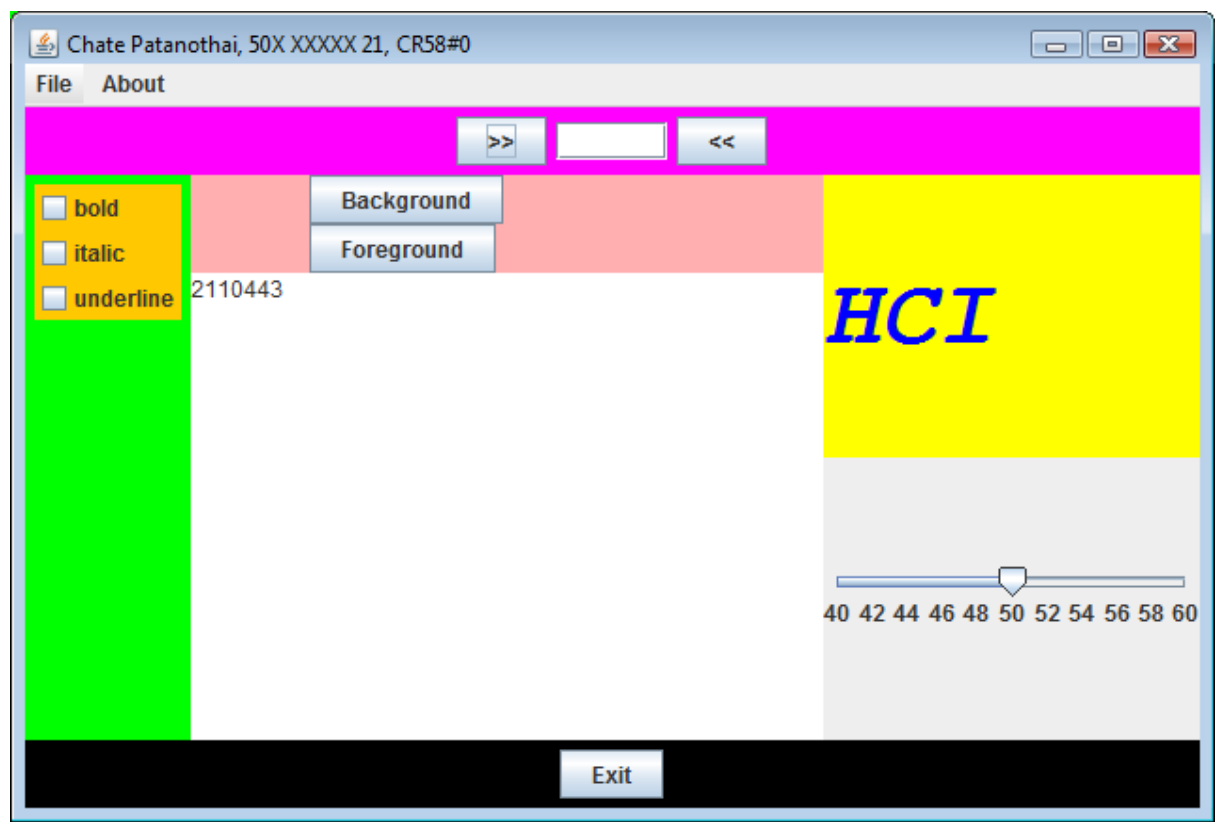

รูปที่ 2 รูปหน้าจอเมื่อขยาย